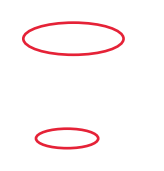

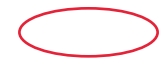

Should you require assistance using these instructions or employee self-service in general, please contact  $\underline{\text{HR}@\text{moravian.edu}}$  or call 610-861-1527.

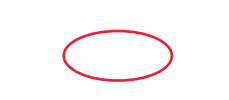

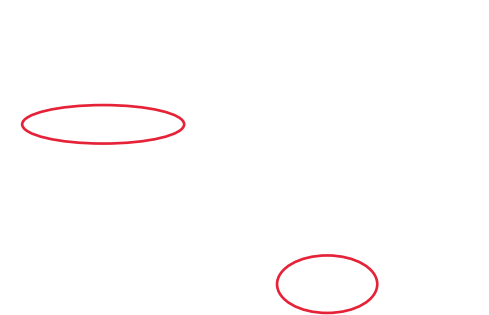

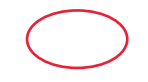

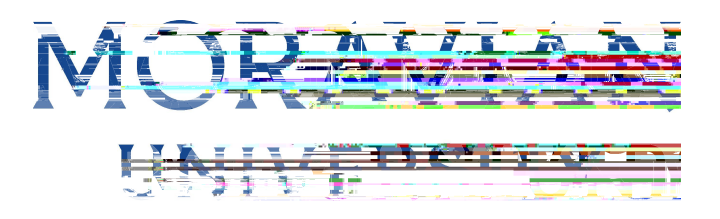

6. Type in all information, click "Save Changes"

|                                  |                   |                                                                                                    |                                  | 😑 Inbox 🔺 What's New |
|----------------------------------|-------------------|----------------------------------------------------------------------------------------------------|----------------------------------|----------------------|
| Home My Self My Te               | am Timekeeper M   | Ay Company Reporti                                                                                             | ng                               | - 2                  |
| Personal Information             |                   |                                                                                                    |                                  |                      |
| Family Members<br>Family Membere | and strate        | о же н <mark>а</mark>                                                                                          |                                  |                      |
| Benefits                         | Middle Nay me     |                                                                                                    |                                  |                      |
| My Paycheck                      | *Last Name        | Be ( and a second second second second second second second second second second second second second second s |                                  |                      |
| My Attachments                   | *Relationship     | Spouse 💠                                                                                                    |                                  |                      |
| My Notes                         | Social Security   | 598-55-5555                                                                                                    | 59 <b>- 10</b>                   |                      |
|                                  | Sex               |                                                                                                    |                                  |                      |
|                                  | Smoker            | 🔿 Yes 🔾 No                                                                                                    |                                  |                      |
|                                  | Same Residence as | O Yes O No                                                                                                    |                                  |                      |
|                                  |                   | Please enter and *                                                                                             |                                  |                      |
|                                  | Save C            | and the second second second                                                                                   |                                  |                      |
|                                  |                   |                                                                                                    |                                  |                      |
|                                  |                   |                                                                                                    | Privac <mark>y , oncy and</mark> |                      |

7. To review or compare benefit plans, click "Benefit Summary" and choose a benefit you would like to review.

| MORAVIAN                                             | I                                                                        | 💌 👘 Inbox 🖈 What's New                                                                              |
|------------------------------------------------------|--------------------------------------------------------------------------|----------------------------------------------------------------------------------------------------|
| CH                                                   |                                                                          |                                                                                                    |
| Home Marsolf Mar                                     | Taam Timekeener MuCompany Departing                                      | -                                                                                                   |
| Persc al Information                                 |                                                                          |                                                                                                    |
| Fan Wit Men I Konst                                  | Benents Summary                                                          |                                                                                                    |
| Benefits Summary<br>Plan Information &<br>Comparison | Need to make a change to your beaution of the changes will be sent to HR | <b>i fi a na sanini ina kana ing kana ut</b> in ja walati ta kata ta kana uta kila kana uta kila ku |
| Beneficiaries                                        | Current enrollments (1)                                                  |                                                                                                    |
|                                                      | Jun encemonnenc                                                          |                                                                                                    |
| Benefits Links                                       |                                                                          |                                                                                                    |
| 1095-C for My Taxes                                  | > Long lerm*                                                             | LTD You pay 🛃 🖬 a                                                                                   |
| My Paycheck                                          | Monthly Bennefit                                                         |                                                                                                    |
| My Attachments                                       |                                                                          |                                                                                                    |
| My Notes                                             | > Totals Details                                                         | Pay per paycheck \$ 0.00                                                                            |
|                                                      |                                                                          |                                                                                                    |
|                                                      |                                                                          |                                                                                                    |
| _                                                    |                                                                          | e le le 's                                                                                          |
|                                                      |                                                                          | Privacy Policy and Terms of Lise Privacy 2018                                                       |

Should you require assistance using these instructions or employee self-service in general, please contact  $\underline{\text{HR}@\text{moravian.edu}}$  or call 610-861-1527.

8. To complete your new hire enrollment, select "Complete Your New Hire Benefits Enrollment"

## 10. Input all information, click "Next"

| - ene us        |                                       | <br>+1 k1 | 0 0            | Last. Sa |
|-----------------|---------------------------------------|-----------|----------------|----------|
| Bill            |                                       |           |                | Nickname |
| lame            |                                       |           |                | Previous |
| Street (Line 1) | 1200 Main Street                      |           |                |          |
| Street (Line 2) |                                       |           |                |          |
| City            | Bethlehem                             |           |                |          |
| State/Province  | PA                                    |           |                |          |
| Zip/Postal Code | 18018                                 |           |                | _        |
| Home Phone      |                                       |           |                |          |
|                 | Work Phone                            |           |                |          |
|                 | Other Email Address                   |           |                |          |
|                 | Add'I E-Mail ▼                        | ]         |                |          |
|                 | Add'l.F.Mail.                         |           |                |          |
|                 | · · · · · · · · · · · · · · · · · · · |           | Add'l E-Mail V |          |
|                 |                                       |           | Add L-Mair     |          |

## 11. Input any additional dependents and /or spouse, click "Next"

| " Shawa halow gravews femily and | <u>eeberaathat will ka nguaraal k</u> | w.banafita Ecc.cash.family <u>a</u> a | hadh soilseacola acdean<br>W <sup>adh</sup> soilse A is ceil | letnils <u>te make euro</u> theware.c<br>2009 a. Pastakori k krestrik | <mark>arront. Youwaaa alaa add-ar</mark><br>71 - awaw indan ar 16, 1600 ( | uđajnikemo mbosa (bakera en |
|----------------------------------|---------------------------------------|---------------------------------------|--------------------------------------------------------------|-----------------------------------------------------------------------|---------------------------------------------------------------------------|-----------------------------|
| Relationeb                       | in                                    | Birth Date                            | Action                                                       |                                                                       |                                                                           | Namo                        |
|                                  |                                       |                                       |                                                              |                                                                       |                                                                           |                             |
|                                  |                                       |                                       |                                                              |                                                                       | Mow                                                                       |                             |
|                                  |                                       |                                       |                                                              |                                                                       |                                                                           |                             |
|                                  |                                       |                                       |                                                              |                                                                       |                                                                           |                             |
|                                  |                                       |                                       |                                                              |                                                                       |                                                                           |                             |
|                                  |                                       |                                       |                                                              |                                                                       |                                                                           |                             |
|                                  |                                       |                                       |                                                              |                                                                       |                                                                           |                             |
|                                  |                                       |                                       |                                                              |                                                                       |                                                                           |                             |

Should you require assistance using these instructions or employee self-service in general, please contact  $\underline{\text{HR}@moravian.edu}$  or call 610-861-1527.

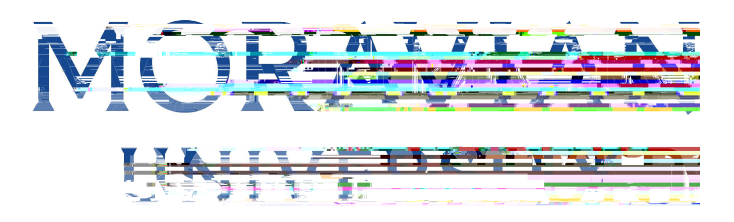

## 12. Make your health plan selection, click "Next"

| <u>Kelenedesenesten norriter in anten on lastitus innitativen provibet en</u>                           | entre <mark>de la se se se la constante de la seconda de la seconda de la seconda de la seconda de la seconda de seconda</mark>                                  |
|----------------------------------------------------------------------------------------------------|----------------------------------------------------------------------------------------------------|
| nile marsken listed av marset förstandsläven for för <u>revis</u> t for skel <mark>terner Sors</mark> . | <mark>den stadi in pana a la fi 1916 il 27 også stanska av 175</mark> og sa <mark>til av 1920 il 175 . <mark>El marska sok se saka</mark><br/>fil firstna</mark> |
|                                                                                                    |                                                                                                    |
|                                                                                                    | -marriage license or certificate.                                                                                                    |
|                                                                                                    | and/or                                                                                                    |
|                                                                                                    | -birth certificate, adoption agreement, or legal gardianship.                                                                                                    |
| 18. You will pay \$187.99 per paycheck.                                                                 | PPO Choice<br>You are eligible for this plan. If you wish to enroll: This benefit will start on 11-01-20                                                         |
|                                                                                                    | Betty Benefits                                                                                                    |

\_\_\_ PPO Select സിൻനായ് അളിബാനം കുറുള്ളിലെ പ്രകാര്ത്തിന് അവങ്ങോണ്ട്രുന്നത്തിന് നായത്തിന്റെ പ്രകാരം പിയ്സ്സ് പ്രകാരം പ്രത്തിന്റെ

|                                  | an and a second second s |
|----------------------------------|----------------------------------------------------------------------------------------------------|
| Your total benefit costs so far: |                                                                                                    |
|                                  | Back Next                                                                                                    |

# 13. Make your dental plan selection, click "Next"

| rezultati en antenen en manentan en en en en en en en en en en en en en |
|-------------------------------------------------------------------------|
|                                                                         |
|                                                                         |
|                                                                         |
|                                                                         |
|                                                                         |
|                                                                         |

Should you require assistance using these instructions or employee self-service in general, please contact HR@moravian.edu or call 610-861-1527.

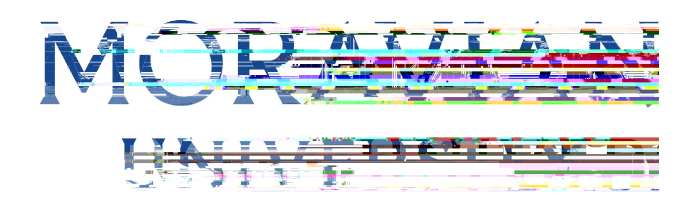

# 14. Make your vision plan selection, click "Next"

| <u>ייייל אמספרלראד הארייייין איז איז איז איז איז איז איז איז איז איז</u>                                                                                                    | <mark>acallutisan aclantides nicalijbat <u>you wanistika ta asratida. Olisio b</u>asalan anwa formasa <u>inferen</u>s</mark>                                                                                                    |
|----------------------------------------------------------------------------------------------------|----------------------------------------------------------------------------------------------------|
| / nakalo ji shina mushafini 2007 na Galipini kanginina na <u>Akalen si kangina kengina naka</u> ngkang kengina kangana kangina kangana kangina kangana kangana kangina kangana kangina kangana kangina kangana kangina kangana kangina kangina kangana kangina kangina<br>Kangina kangina kangina kangina kangina kangina kangina kangina kangina kangina kangina kangina kangina kangina k                                                                                                    | i <u>" i to hipartikopri e jaruži e el laruži, el unvgurpolični šedi hitaro di otkimo ni kitori žpli dust</u><br>full name.                                                                                                    |
|                                                                                                    | Vision Basic                                                                                                    |
| are eligible for this clan. If you wish to enroll. This cenefit will start on if 1-01-2013. You will cay                                                                                                    | .55.52 per paycheck. This sample cost assumes enrollment by yourand all eligit. Your<br>Your                                                                                                    |
|                                                                                                    |                                                                                                    |
| a Managarishin Indonesia ata si na nakisi na nakisi na mata nakisi na mata nakisi na na na na na na na na na na                                                                                                    |                                                                                                    |
|                                                                                                    | The second second secon |
| /ant to enroll in a Vision plan. Waive all Vision coverage.                                                                                                    | 🕒 None. I do not w                                                                                                    |
| ists so far:                                                                                                    | Your total benefit cc                                                                                                    |
| $A_{ij} = A_{ij} + g^{ij} + g^{ij} + g$ |                                                                                                    |
|                                                                                                    |                                                                                                    |
|                                                                                                    |                                                                                                    |
|                                                                                                    |                                                                                                    |

15. Make your FSA Medical Care selection (select contribution amount if you would like this benefit), click "Next"

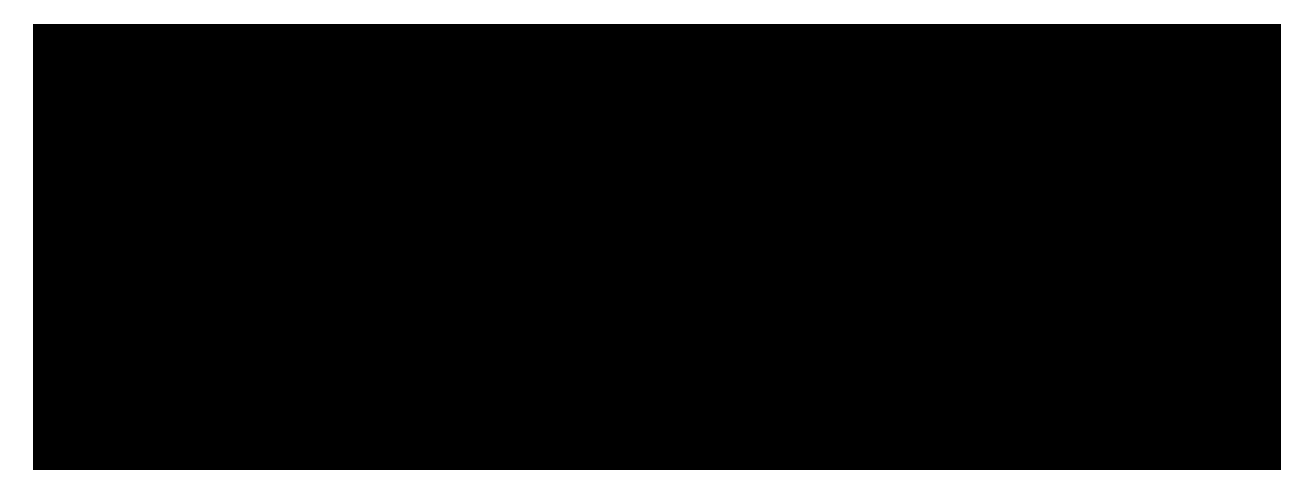

Should you require assistance using these instructions or employee self-service in general, please contact  $\underline{\text{HR}@moravian.edu}$  or call 610-861-1527.

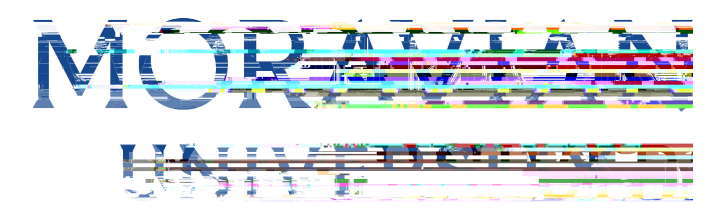

#### 16.Make your Tax Deferred Annuity selection (select contribution amount if you would like this benefit), click "Next"

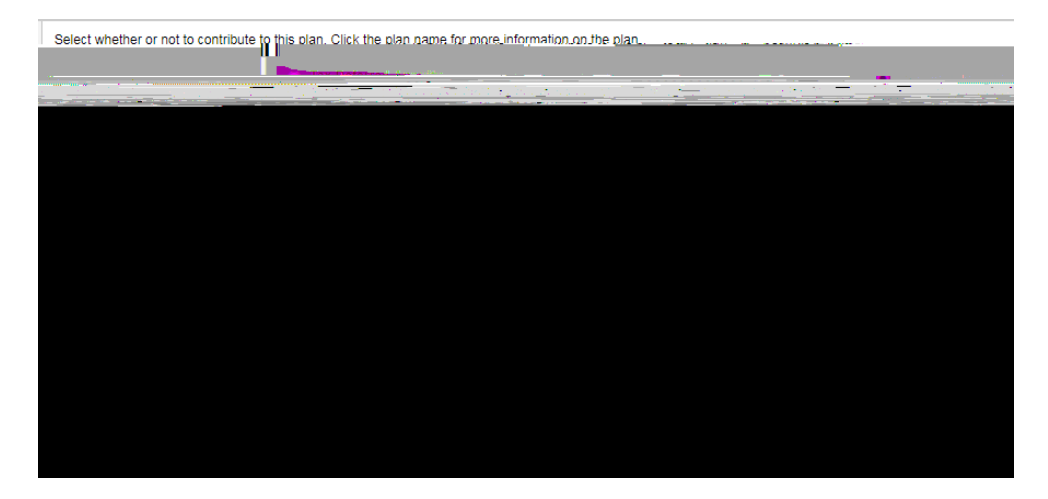

#### 17. Review your selections, click "Confirm Enrollment"

| • Second Advancement Research to signal <u>Second</u> Control of Control<br>Controls of Control Control Control Control (Second).                                                                                                    | n de geleral de sous des estes de la service d <u>a pol</u> s de estes des<br>2007 de 2012 de 2013 de 2017 de la composition de la composition                                                                                                    | aa aada ina ahaan Toomiin Araba da Casarana Nanoon kaasaa ahaan ahaan ah                                                                                                    |
|----------------------------------------------------------------------------------------------------|----------------------------------------------------------------------------------------------------|----------------------------------------------------------------------------------------------------|
| in writing of a "Qualified Family Status Change" within 3                                                                                                    | 1 days from the date of oc specified "Qualified Family Status Char                                                                                                    | nges." Pursuant to IRS Section 125 rules, the employee must notify Moravian College                                                                                                    |
| will then be sent to HR for engravel.                                                                                                    | After vou dick Configs Engliment vou                                                                                                    | u will be taken to a summark nade, which you day print for your capacity. Your changes                                                                                                    |
|                                                                                                    |                                                                                                    | menou                                                                                                    |
|                                                                                                    |                                                                                                    | Hindmoseth Ree: Shield: 119 P.Cimirge-                                                                                                    |
| errounder's Covered familiente mar Elle-Poor Trans                                                                                                    | . Bathy Brandles (2) Statement of the loss of synchronic and some                                                                                                    | 1                                                                                                    |
|                                                                                                    |                                                                                                    | Dental                                                                                                    |
|                                                                                                    |                                                                                                    | Hanilevil Commontifics (Regular)                                                                                                    |
| n lumenters Fills Renefits. Titis enrol mertionologia a                                                                                                    | velles va scarfinister.                                                                                                    | This densities illutation (1) (1) Ohio You will now 513 (3) per payoneck. Covered is                                                                                                    |
|                                                                                                    |                                                                                                    |                                                                                                    |
|                                                                                                    |                                                                                                    | Vision                                                                                                    |
|                                                                                                    |                                                                                                    |                                                                                                    |
|                                                                                                    |                                                                                                    | Next Const Protection Aleman Francisco Constanting Constanting Con |
|                                                                                                    | Imensional debateware in production of the transport of the transport of transport of the transport of the transport of the transport of the transport of the transport of the transport of transport of the transport of the transport of transport of tran |                                                                                                    |
|                                                                                                    |                                                                                                    | Medical Care Spanding Assount                                                                                                    |
|                                                                                                    |                                                                                                    | Medical Care Spending Account                                                                                                    |
|                                                                                                    |                                                                                                    | Wages Works, Inc.: FSA Medical Care                                                                                                    |
| in affecting a r. M. Co. 2014 This can be and the second second                                                                                                    |                                                                                                    | and the second second second second second second second second second second second second second second second                                                                                                    |
|                                                                                                    |                                                                                                    |                                                                                                    |
|                                                                                                    | Dependent Care Spending Account                                                                                                    |                                                                                                    |
|                                                                                                    | The second state of the second state of the se |                                                                                                    |
|                                                                                                    | You will pay \$100.00 per paycheck. This level of contribution will                                                                                                    | I be effective on 11-01-2018. This enrollment choice is awaiting your confirmation.                                                                                                    |
|                                                                                                    | Defined Contribution Retirement                                                                                                    |                                                                                                    |
|                                                                                                    | TIAA- Tax Deferred Annuity                                                                                                    |                                                                                                    |
| ು<br>ಆಡಲ್ ಕಾರ್ಯಕ್ರಿಯ ಎಂದು ಎಂದು ಬ್ಯಾಪ್ ಸ್ಟ್ರಾಮ್ ಸ್                                                                                                    |                                                                                                    |                                                                                                    |
| n in a harring and a subject of the international statements of the second statements of the second statements and the second statements of the second statements of the se | A CALLER OF BUILDING AND A CALLER AND A CALLER AND A CALLER AND A CALLER AND A CALLER AND A CALLER AND A CALLER                                                                                                    |                                                                                                    |
|                                                                                                    |                                                                                                    |                                                                                                    |
| au                                                                                                    |                                                                                                    | March & Hannah Andrew Stranger and a 197 March                                                                                                    |
|                                                                                                    |                                                                                                    |                                                                                                    |

Should you require assistance using these instructions or employee self-service in general, please contact  $\underline{\text{HR}@\text{moravian.edu}}$  or call 610-861-1527.